## 「旅は人まかせ」公式サイトからの申し込み方法

まずはログインから「新規会員登録」をお願いいたします。

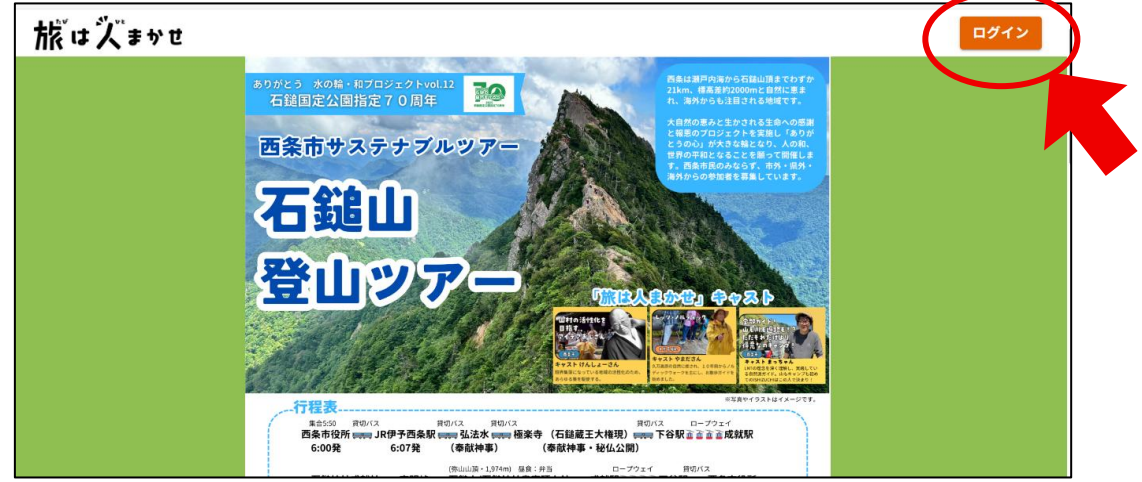

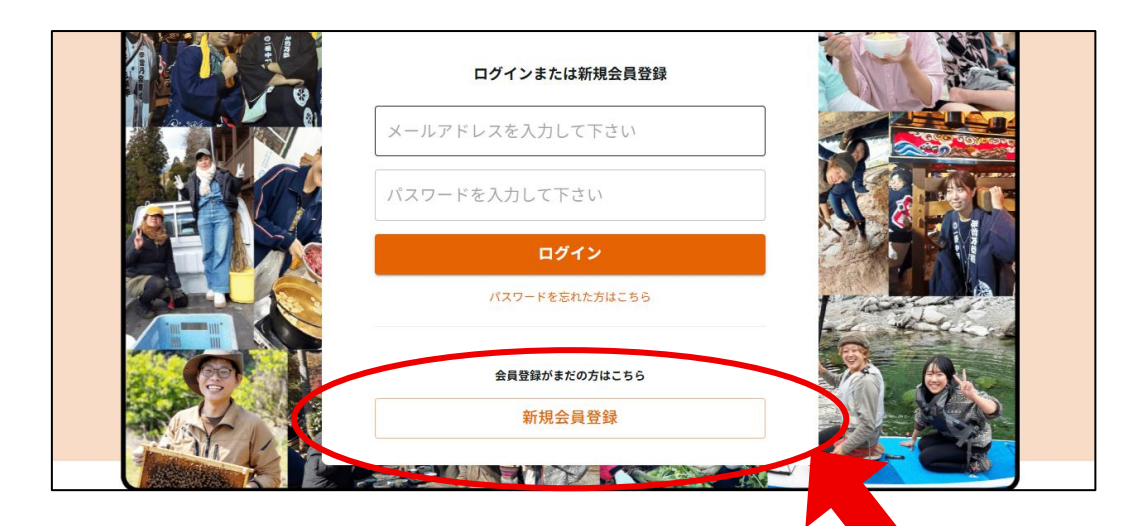

メールアドレスとパスワードをご入力ください。 パスワードは任意の番号や文字で設定してください。

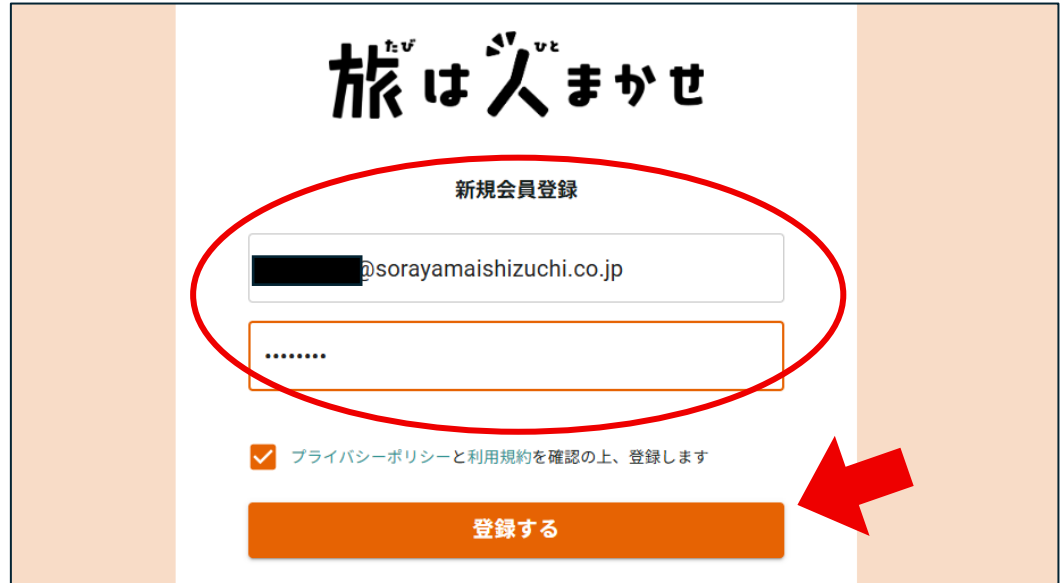

ご登録いただいたメールに「承認確認」のURL が届きますので、 クリックしてください

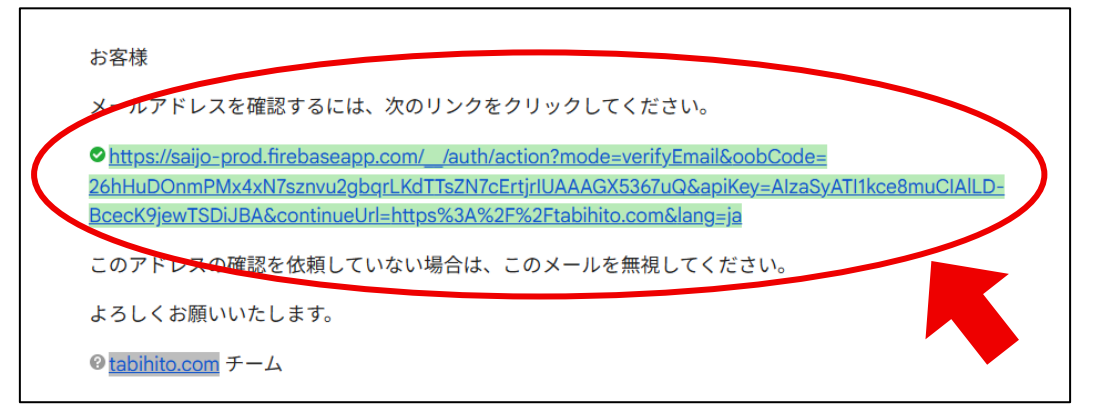

「基本情報入力」画面に移りますので、お客様のお名前を入力して ください。"ニックネーム"の入力は不要です。

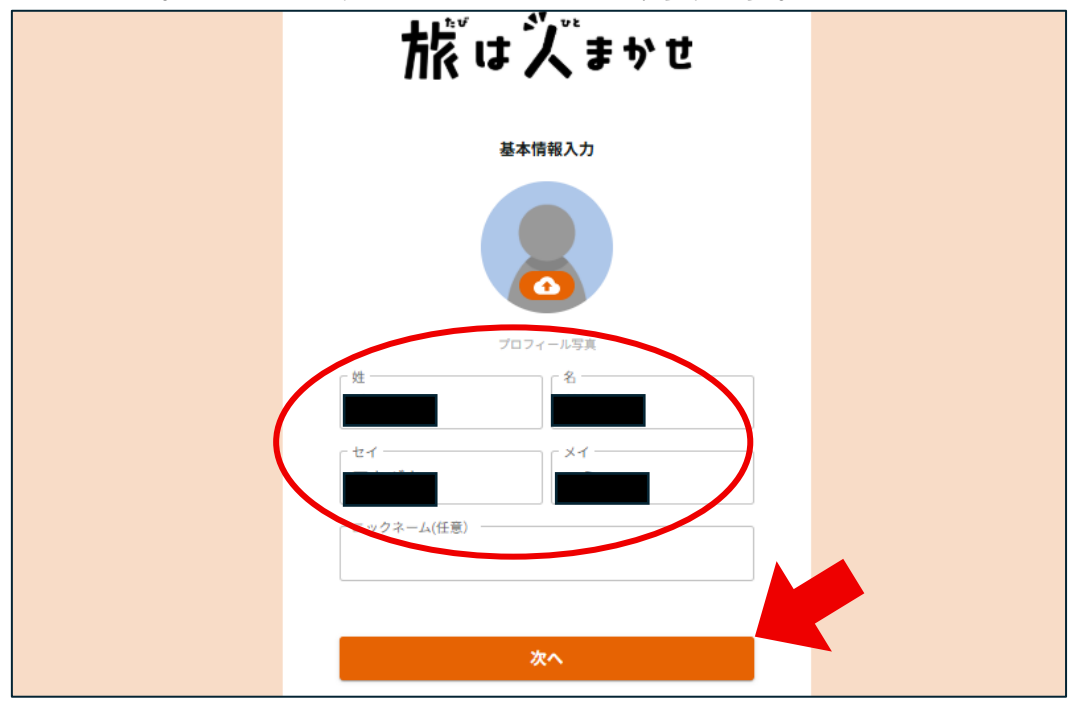

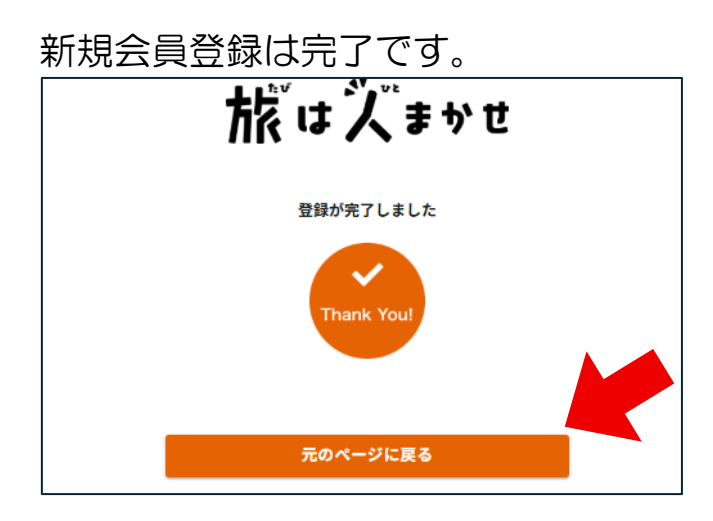

次に、「旅は人まかせ」のトップ画面に移りますので、 「石鎚登山ツアー」を選択してください。 ※予約リクエスト画面へのショートカットは<u>こちら</u>

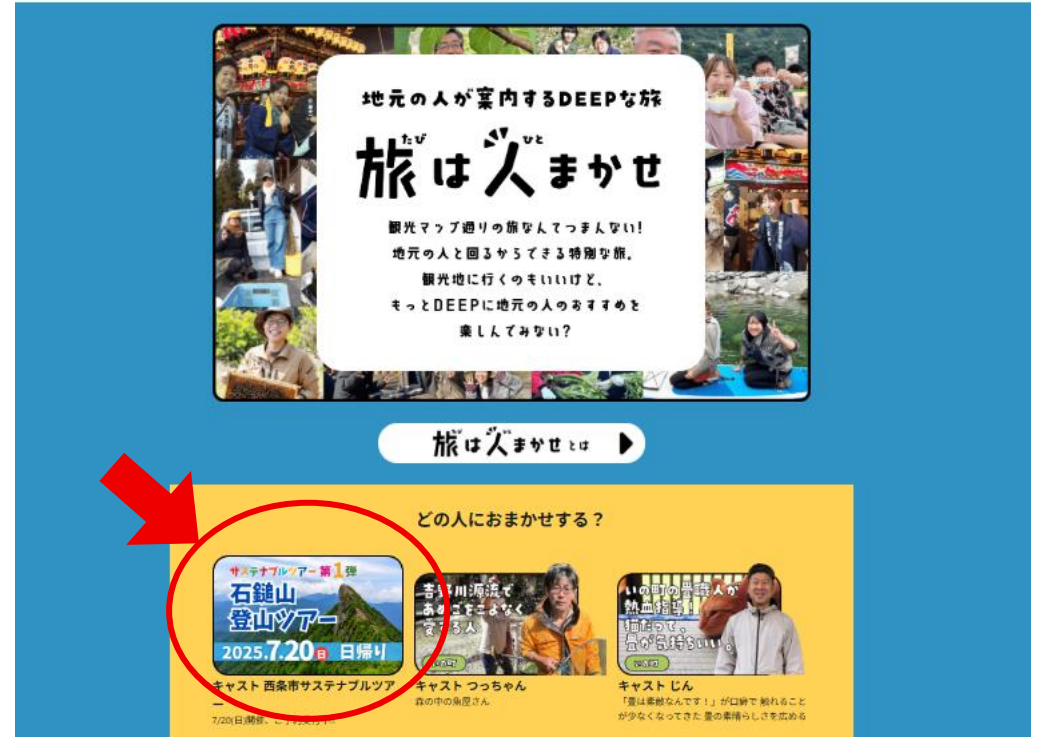

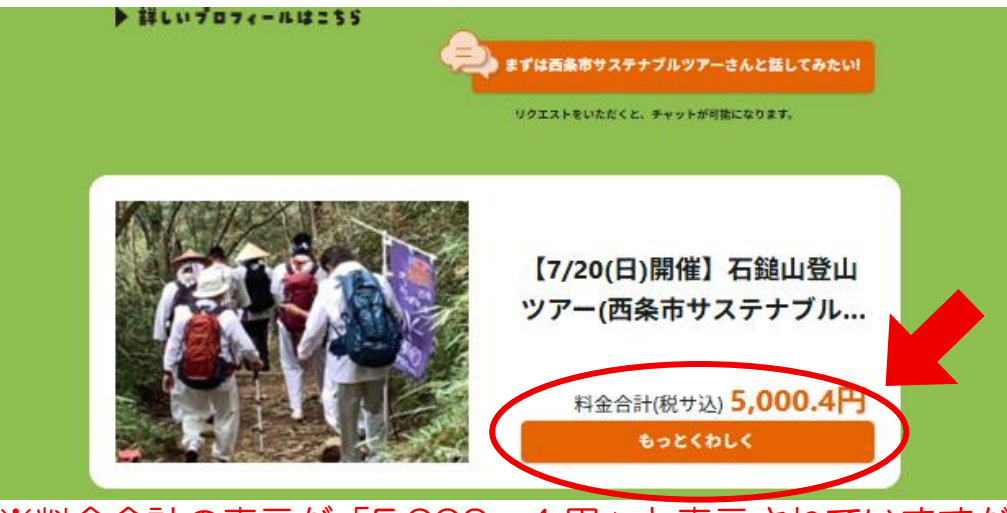

※料金合計の表示が「5,000.4円」と表示されていますが、 ご請求の金額は「5,000円」になります。

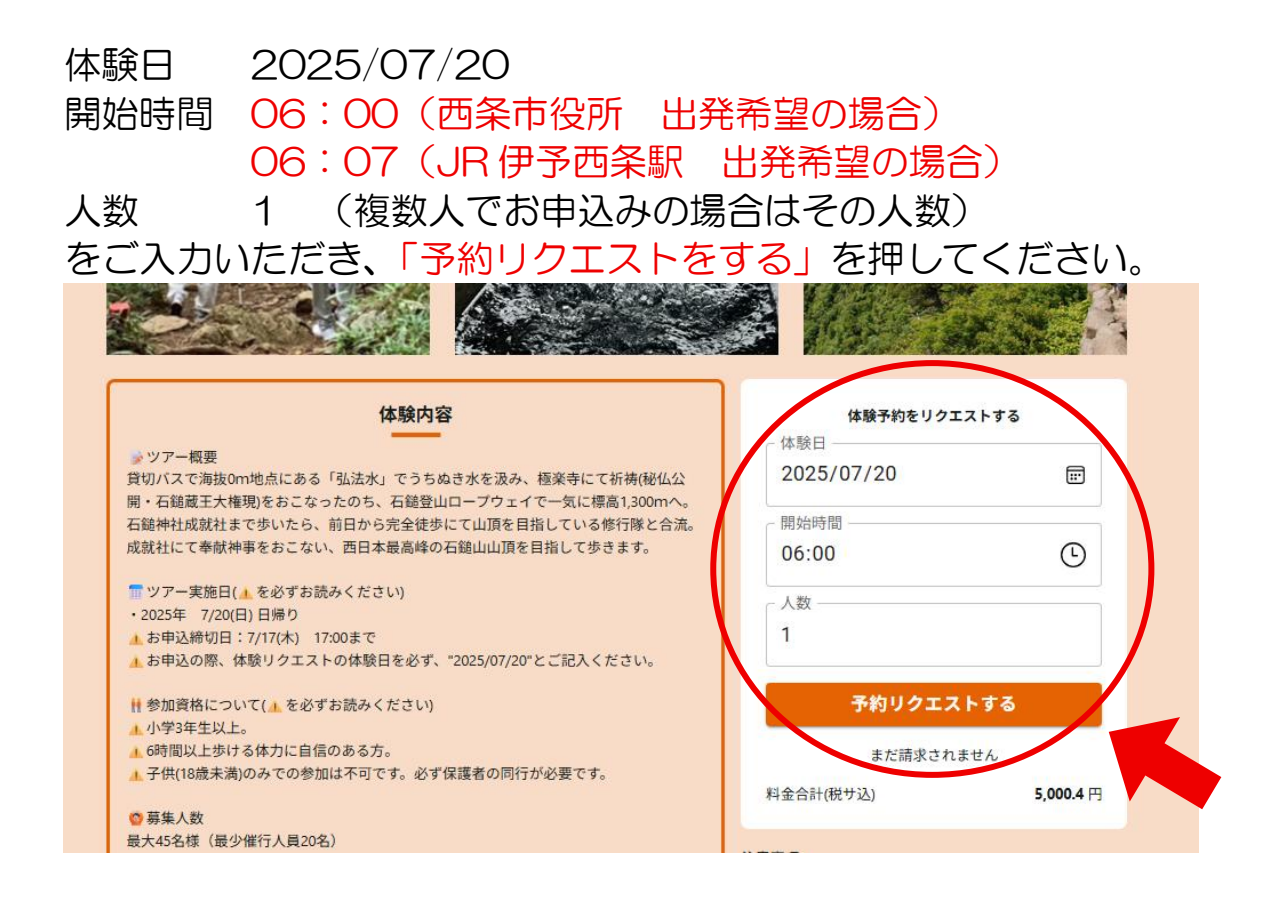

## 確認画面に移りますので「次へ」を押してください。

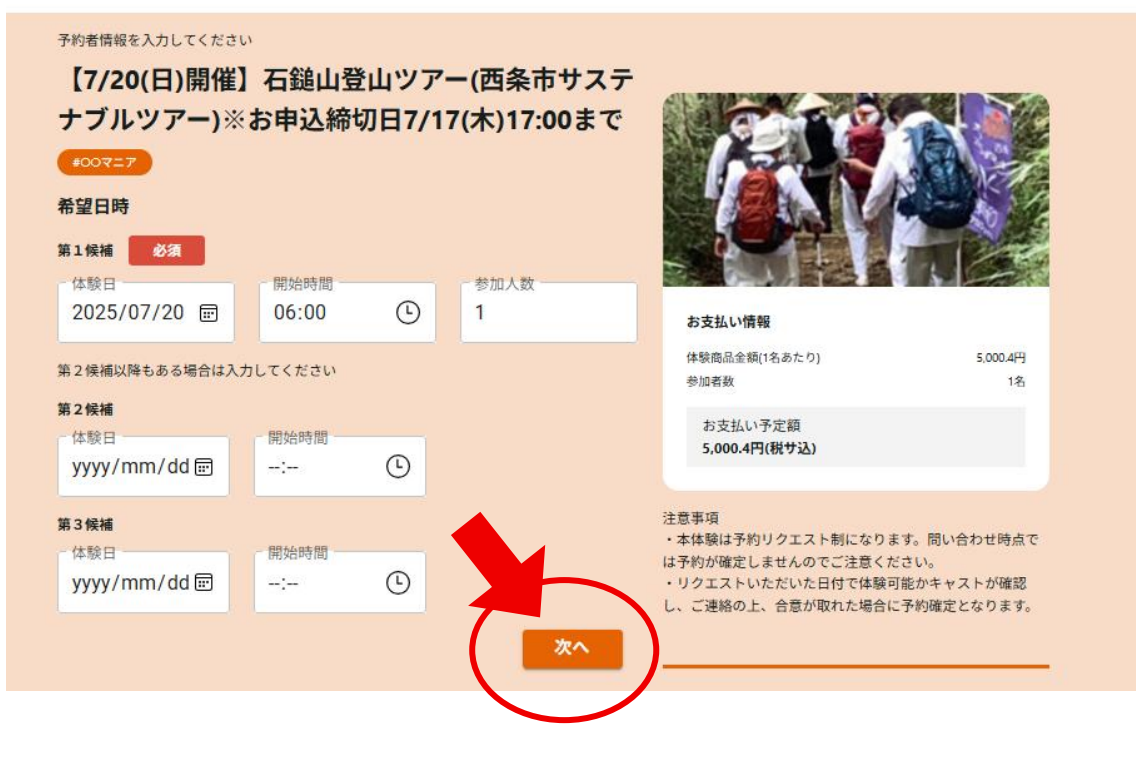

| 内容をご確認いただき、 | 入力の内容に間違いがなければ |
|-------------|----------------|
| 「予約リクエストをする | 」を押してください。     |

| #00727                    |                |                   |
|---------------------------|----------------|-------------------|
| 希望日時                      |                |                   |
| 第1候補 2025/07/20 06:00~ 必須 |                |                   |
| 第2候補 なし                   | お支払い           | 青報                |
| 第3候補なし                    | 体験商品金          | 額(1名あたり) 5,000.4F |
| 予約老情報                     | 参加者数           | 14                |
| 氏名 氏名(フリガナ)               | お支払<br>5,000.4 | い予定額<br> 円(税サ込)   |
|                           | 注意事項           |                   |
| V                         |                |                   |

以上となります。

この後、ご登録いただきましたメールアドレス宛に「予約確定」と旅行代金のお支払いに関するご連絡をさせていただきます。